## Submit a Rewards Claim of K-12 ICX PRIMARY ED CH Promotion Rules and Reward Zone Guide

ISF GOVERI

ONE ACCE

K-12 ICX

VERNMENT SE

DE SECU

LOW ST

TWARE SaaS RF V

ECURITY ON

RMANC

DER DP

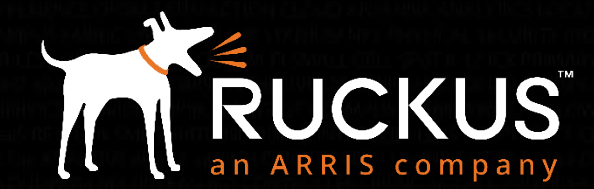

Partner Training FY18

## Go to Ruckus Partner Portal partners.ruckuswireless.com and login

| ← → C   Secure   https://partners.ruckusv                                       | wireless.com          |                |                |             | Q             | ☆ ○           | <b>C)</b> : |
|---------------------------------------------------------------------------------|-----------------------|----------------|----------------|-------------|---------------|---------------|-------------|
|                                                                                 |                       |                | www            | Support Tra | ining Contact | Add a new use | er Log In   |
| Ruckus                                                                          | Resources             | Products       | Solutions      | Ecosy       | stem Partner  | s Ma          | rketing     |
|                                                                                 |                       |                |                |             |               |               |             |
|                                                                                 |                       |                |                |             |               |               |             |
| WELCOME I                                                                       | OTH                   | IE RU          | JCKL           | JS          |               |               |             |
|                                                                                 |                       |                | тлі            |             |               |               |             |
| READIPAR                                                                        |                       | POR            |                |             |               |               |             |
| You'll find the resources you need for a                                        | successful relati     | onship with Ru | ckus, includin | g:          |               |               |             |
| The latest News and Company Updates<br>Partner Program Information              |                       |                |                |             |               |               |             |
| Onboarding     Deal Registration & Lead Management                              |                       |                |                |             |               |               |             |
| Access to Rewards, Marketing Development F     Training                         | Funds, and Other Ince | entives        |                |             |               |               |             |
| Marketing Tools & Resources to Help You Create E<br>Dartner Webinars and Events | Demand                |                |                |             |               |               |             |
| Partner-specific Product and Solution Information                               |                       |                |                |             |               |               |             |
| Log In Create Account Become A Pur                                              | kus Roady Channel     | Dartner        |                |             |               |               |             |
| Log III Cleate Account Become A Ruc                                             | Nus Ready Charmer     |                |                |             |               |               |             |
|                                                                                 |                       |                |                |             |               |               |             |

RUCKUS an ARRIS company

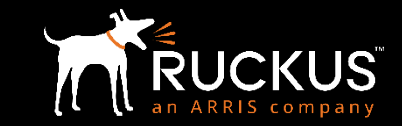

| Ruckus |                                               |  |  |  |
|--------|-----------------------------------------------|--|--|--|
|        | Home » User account                           |  |  |  |
|        | PARTNER PORTAL LOG IN                         |  |  |  |
|        | Username or e-mail address *                  |  |  |  |
|        | first.last@rwbigdog.com                       |  |  |  |
|        | NOTE: first.last@rwbigdog.com format required |  |  |  |
|        | Password *                                    |  |  |  |
|        |                                               |  |  |  |
|        | Forgot Password?                              |  |  |  |

Forgot Username?

## Partner Central $\rightarrow$ Click on the "Partner Central" tile

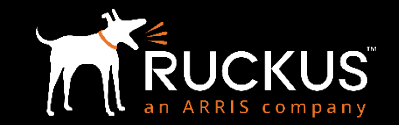

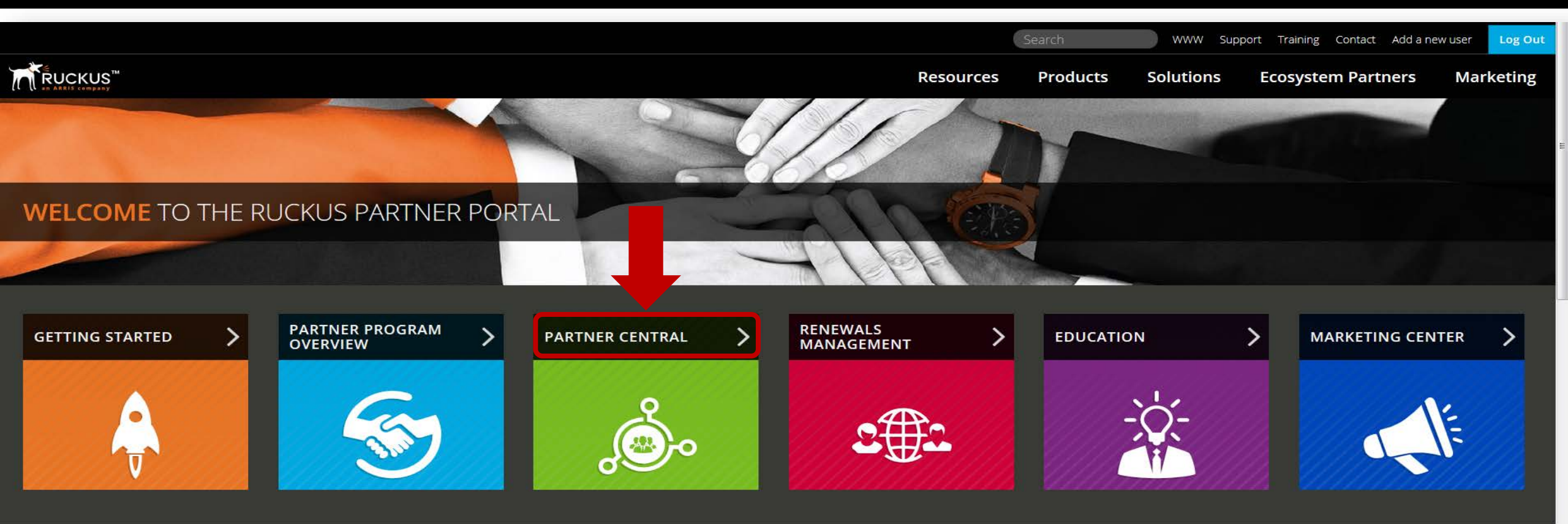

#### WHAT'S NEW

ARRIS Completes Acquisition of Ruckus Wireless and ICX Switch Business. Learn more and access Channel FAQ

Ruckus Incentives Center Access - Click on the gray "Ruckus Incentives Center" Tab, then click on the Ruckus Incentives Center Single Sign-on link to the right

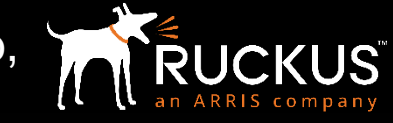

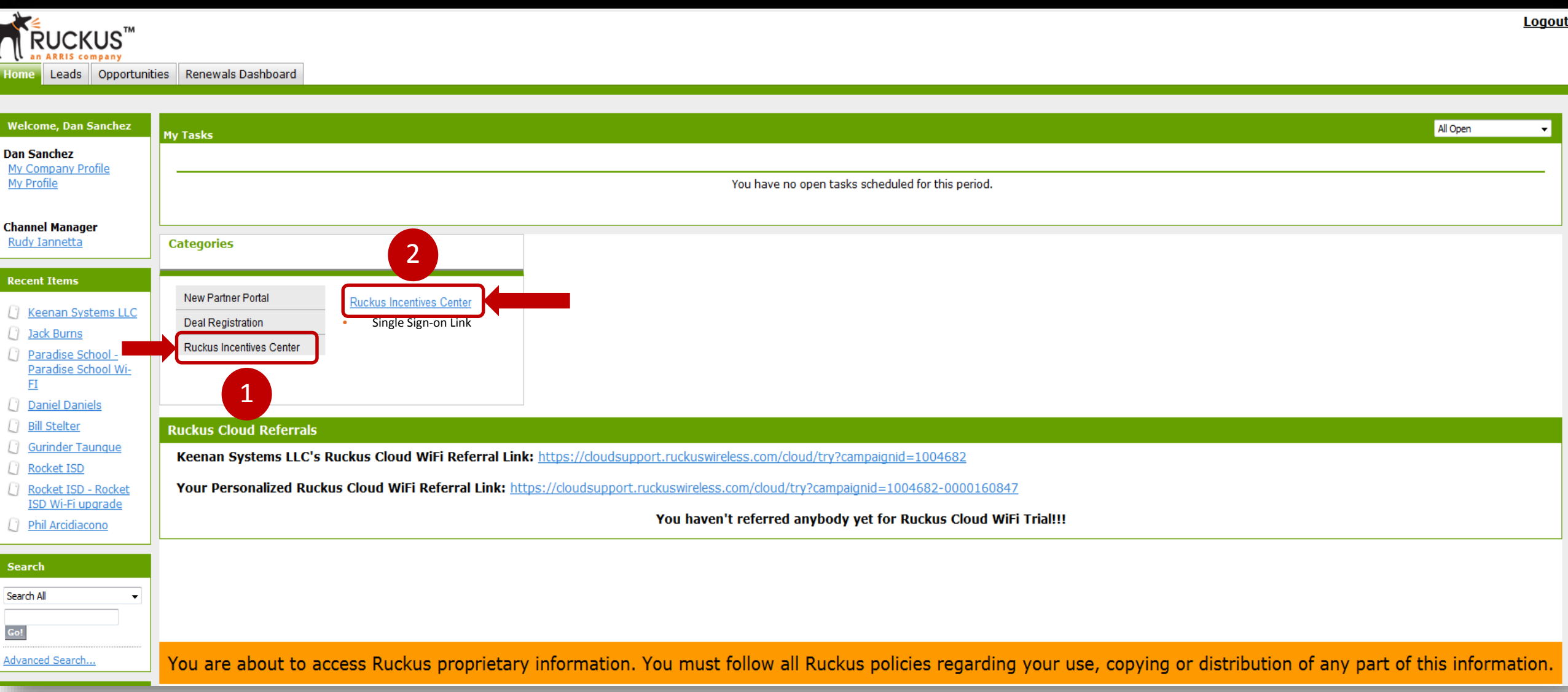

## Submitting a Claim

From the Rewards Dashboard, Click on "Submit a Claim" or Click on one of the available Promotion banners

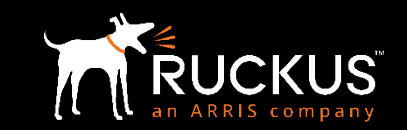

| Ruck            | us                                   |                                  |                  | 🖤 4 🕕 515pts   | - Menu |
|-----------------|--------------------------------------|----------------------------------|------------------|----------------|--------|
| US USTe         | st Salesrep                          | Featured Content                 | (a) R            | ecent Activity |        |
| 5               | 15                                   | Welcome to Ruckus                | Incentives Cente | er             |        |
|                 |                                      | Secure Roaming Hubs with Cloudpa | th™              | •              | Â      |
| S 515<br>Earned | Redeemed                             |                                  |                  |                |        |
| Eart            | omit a Claim                         | CLOUDRA                          | THES             |                |        |
| Get rewar       | Shopping<br>rds or start a wishlist. | CLOODPA                          |                  |                |        |
|                 |                                      | DOANAINIC LIU                    | B                |                |        |

#### My Promotions View All

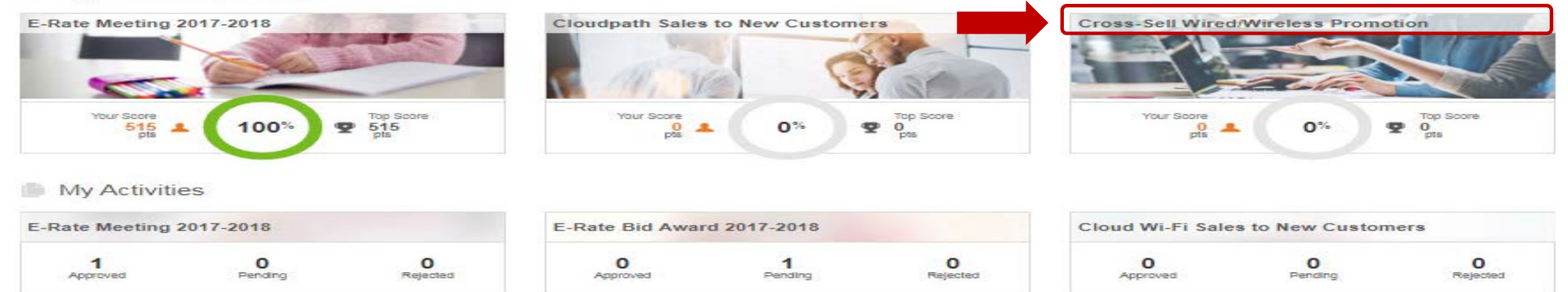

## Choose a promotion Click on the appropriate promotion listed on the "Make a claim" dialog box

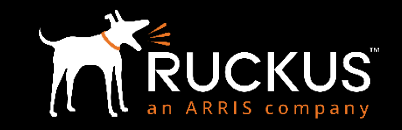

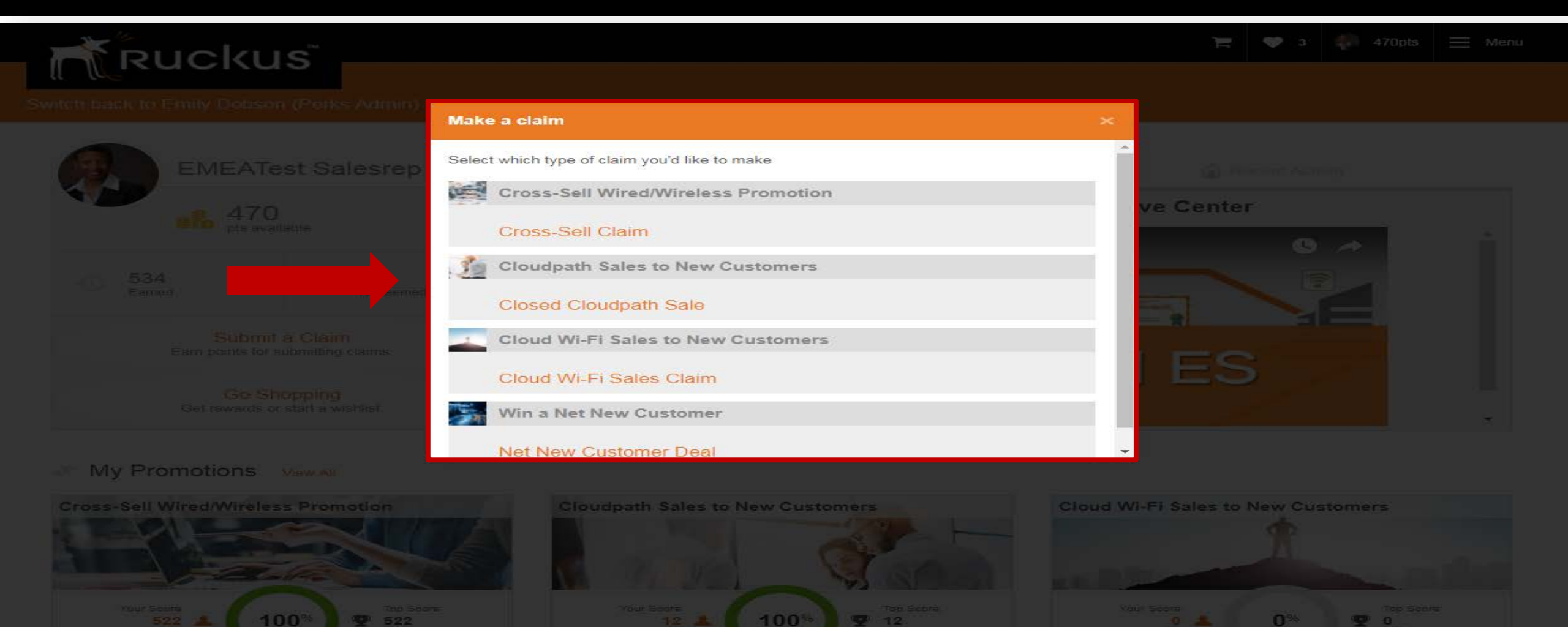

### Rewards Claim Form (Cross-Sell Wired/Wireless Promotion)

- Enter the deal registration ID and the opportunity close date. Upload your Customer Invoice, select the appropriate Access Points and ICX Switches, then Click submit

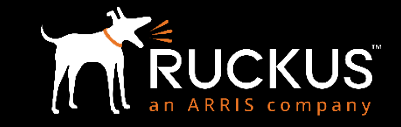

🔲 » Promotions » Cross-Sell Wired/Wireless Promotion » Cross-Sell Claim » Register Your Sales

| Deal Registration ID Close Date |                                                                                                    |                                                                              |      |          | Invoice Upload              |                                                                                                    |   |
|---------------------------------|----------------------------------------------------------------------------------------------------|------------------------------------------------------------------------------|------|----------|-----------------------------|----------------------------------------------------------------------------------------------------|---|
|                                 |                                                                                                    | mm/dd/2017                                                                   |      |          |                             | Choose File No file chosen 5                                                                                                    |   |
| Add Pro                         | ducts to Claim                                                                                                    | Find F                                                                       | Prod | ucts & A | dd to Claim                 |                                                                                                    |   |
| search fo                       | products                                                                                                    |                                                                              | 100  |          | search for pro              | oducts                                                                                                    |   |
| Model                           | Description                                                                                                    |                                                                              |      | <u> </u> | Model                       | Description                                                                                                    |   |
| 901-<br>P300-<br>xx01           | P300, single unit, outdoor 802.11ac 2X2:2 bridg<br>antenna, optional antenna support, one etherne<br>includes mounting brackets and one year warra<br>include PoE injector, power adapters, optional e<br>or optional external RF cables | e, 5 GHz internal<br>t port, PoE input,<br>nty. Does not<br>xternal antennas | +    | 5        | ICX7150-<br>24-2X10G        | ICX 7150 Switch, 24x 10/100/1000 ports, 2x 1G RJ45<br>uplink-ports, 2x 1G SFP and 2x 10G SFP+ uplink-ports<br>upgradable to 4x 10G SFP+ with license, basic L3 (static<br>routing and RIP) | + |
| 901-<br>P300-<br>XX02           | P300, pre-provisioned pair, outdoor 802.11ac 2X2:2 bridge, 5<br>- GHz internal antenna, optional antenna support, one ethernet                                                                                                    |                                                                              | ÷    |          | ICX7150-<br>24-4X10GR       | ICX 7150 Switch, 24x 10/100/1000 ports, 2x 1G RJ45<br>uplink-ports, 4x 10G SFP+ uplink-ports, L3 features (OSPF,<br>VRRP, PIM, PBR)                                                        | + |
|                                 | warranty. Does not include PoE injector, power a<br>external antennas or optional external RF cable                                                                                                    | adapters, optional<br>s                                                      |      |          | ICX7150-<br>24-<br>4X10GR-A | ICX 7150 Switch, 24x 10/100/1000 ports, 2x 1G RJ45<br>uplink-ports, 4x 10G SFP+ uplink-ports, L3 features (OSPF,<br>VRRP, PIM, PBR), TAA                                                   | + |
| 901-<br>R510-<br>XX00           | ZoneFlex R510 dual-band 802.11abgn/ac (802.<br>Wireless Access Point, 2x2:2 streams, MU-MIM<br>dual ports, 802.3af PoE support. Does not inclu<br>adapter or PoE injector. Includes Limited Lifetim                                      | 11ac Wave 2),<br>O, BeamFlex+,<br>ide power<br>ie Warranty.                  | +    |          | ICX7150-<br>24-<br>4X10GR-  | ICX 7150 Switch, 24x 10/100/1000 ports, 2x 1G RJ45<br>uplink-ports, 4x 10G SFP+ uplink-ports, L3 features (OSPF,<br>VRRP, PIM, PBR), 3 year remote support.                                | + |
| 901-<br>R610-                   | ZoneFlex R610 dual-band 802.11abgn/ac (802.)<br>Wireless Access Point, 3x3:3 streams, MU-Min                                                                                                    | 11ac Wave 2)<br>O, BeamFlex+,                                                | +    |          | RMT3                        | ICY 7150 Switch 24x 10/100/1000 ports 2x 1C P 145                                                                                                    | + |

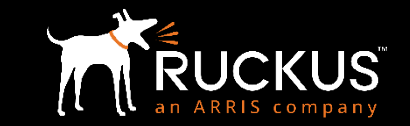

A » Promotions » Cross-Sell Wired/Wireless Promotion » Cross-Sell Claim » Sales Claim

| Submitted 2017/10/24                        | Status<br>Paid           | Claim Amount<br>261pts |
|---------------------------------------------|--------------------------|------------------------|
| Status Comments<br>Great work.              |                          |                        |
| Deal Registration ID DR1                    | Close Date<br>2017/10/17 |                        |
| Invoice Upload<br>Perks V3 SAML SSO (2).pdf |                          |                        |

| Products S            | Sold                                                                                                    |          |                 |
|-----------------------|----------------------------------------------------------------------------------------------------|----------|-----------------|
| Model                 | Description                                                                                                    | Quantity | Claim<br>Amount |
| 9U1-R610-<br>xx00     | ZoneFlex Unleashed R610 dual-band 802.11abgn/ac (802.11ac Wave 2) Wireless Access Point, 3x3:3 streams, MU-MIMO, BeamFlex+, dual ports, 802.3af/at PoE support. Does not include power adapter or PoE injector. Includes Limited Lifetime Warranty. | 1        | 261pts          |
| ICX7450-<br>48P-STK-E | 48-port 1 GbE switch PoE+ bundle includes 2x40G QSFP+ uplinks/stacking, 1x1000W AC power supply and one fan, front to back airflow (stack member)                                                                                                   | 1        | Opts            |

## Tracking Claims (Activities)

View your Approved, Pending and Rejected Claims, as well as Reward Points from your Dashboard

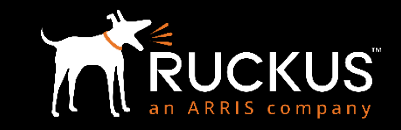

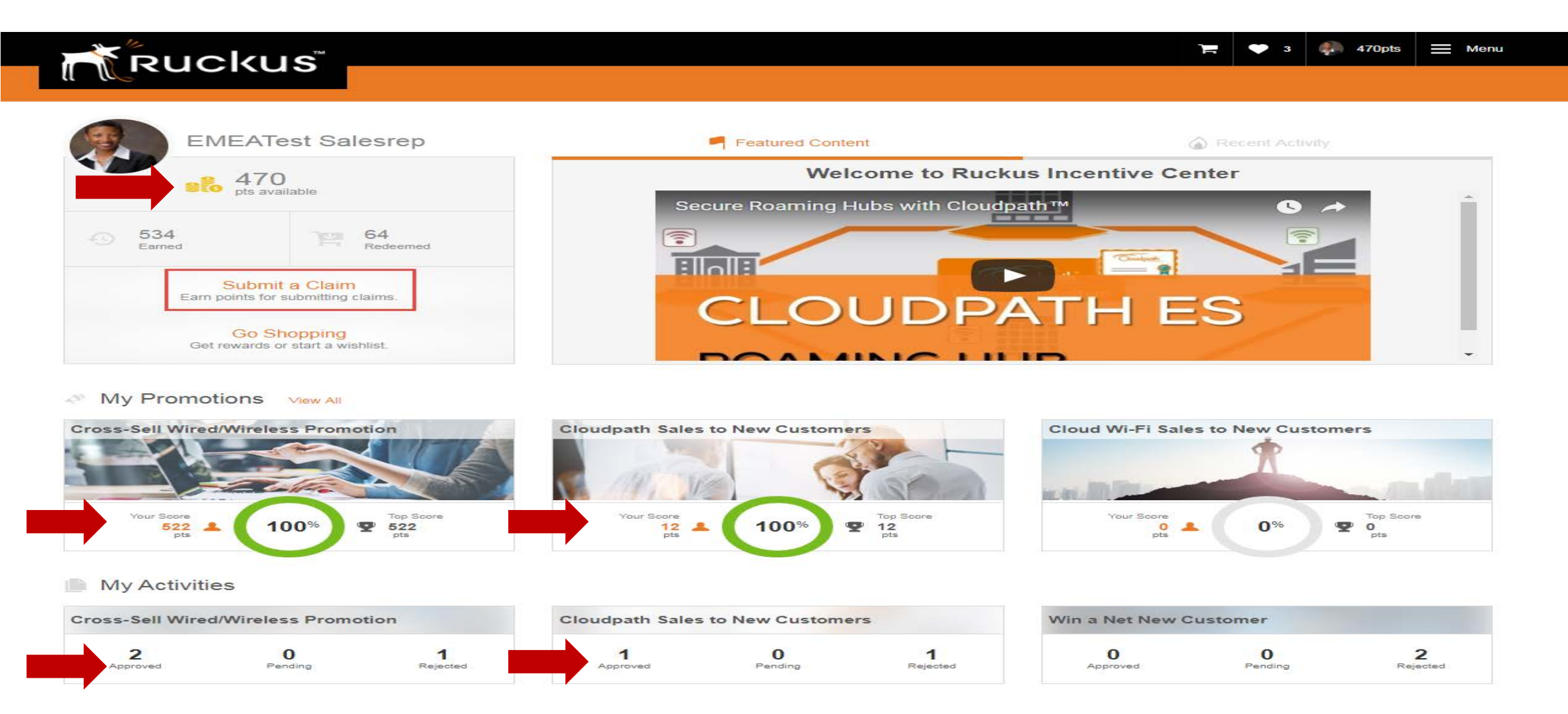

Click on Promotion Banner to view Reward Promotion Descriptions, Rules, Stats and Performance (Cloudpath promotion shown here)

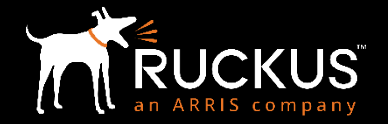

#### 🔍 🌲 1 💽 Opts 📃 Menu

#### S Promotions » Cloudpath Sales to New Customers

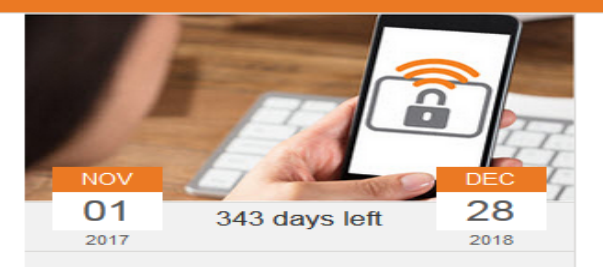

Ruckus

**Closed Cloudpath Sale** 

#### Description

Incentives Center is excited to reward you for selling Cloudpath to net new customers! Eligible products have a minimum order of 100. Just close sales through Ruckus deal registration and claim eligible deals using the Deal Registration ID and end customer invoice. Once your claim is approved, points will be automatically deposited into your account.

| Product                                        | Reward per SKU |
|------------------------------------------------|----------------|
| Eligible Cloudpath 1 year license              | 1 pt per SKU   |
| Eligible Cloudpath 3 year license              | 2 pts per SKU  |
| Eligible Cloudpath 5 year or perpetual license | 3 pts per SKU  |

Deal close date: November 1, 2017 - December 28, 2018 Claim deadline: Claims must be submitted within 60 days of close date Cap per deal: 4,350 points View eligible SKUs

#### Rules

- Promotions can be stacked! Your Deal Registration ID can be claimed in other promotions if it meets the promotion requirements.
- . Deal must include an eligible Cloudpath product. There is a minimum order of 100 for eligible Cloudpath product SKUs.
- · Deal must be closed through Rucks Deal Registration. Each Deal Registration ID can only be claimed once in this promotion.
- Close date in Ruckus Deal Registration must fall within the promotion period and deal status must be "Closed Order (POS) at Ruckus."
- Deal must be flagged as a Net New Account in Ruckus Deal Registration. Customer accounts are considered Net New when either the customer has never purchased Ruckus solutions before (Net New), or is an existing customer, but hasn't purchased any Ruckus solutions in the past 24 months (2 years).
- Each deal can earn a maximum of 4,350 points in this promotion.
- Each participant can earn a maximum of 400,000 points in this promotion.

#### Read Less

## Click on Menu to redeem your Points at the "Reward Zone"

Redeem your points for Visa Cards, PayPal funds, Electronics, Appliances, Sports Equipment, Travel, Gift Cards, and much more.

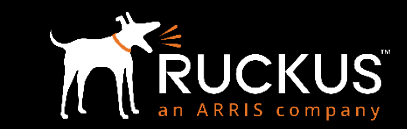

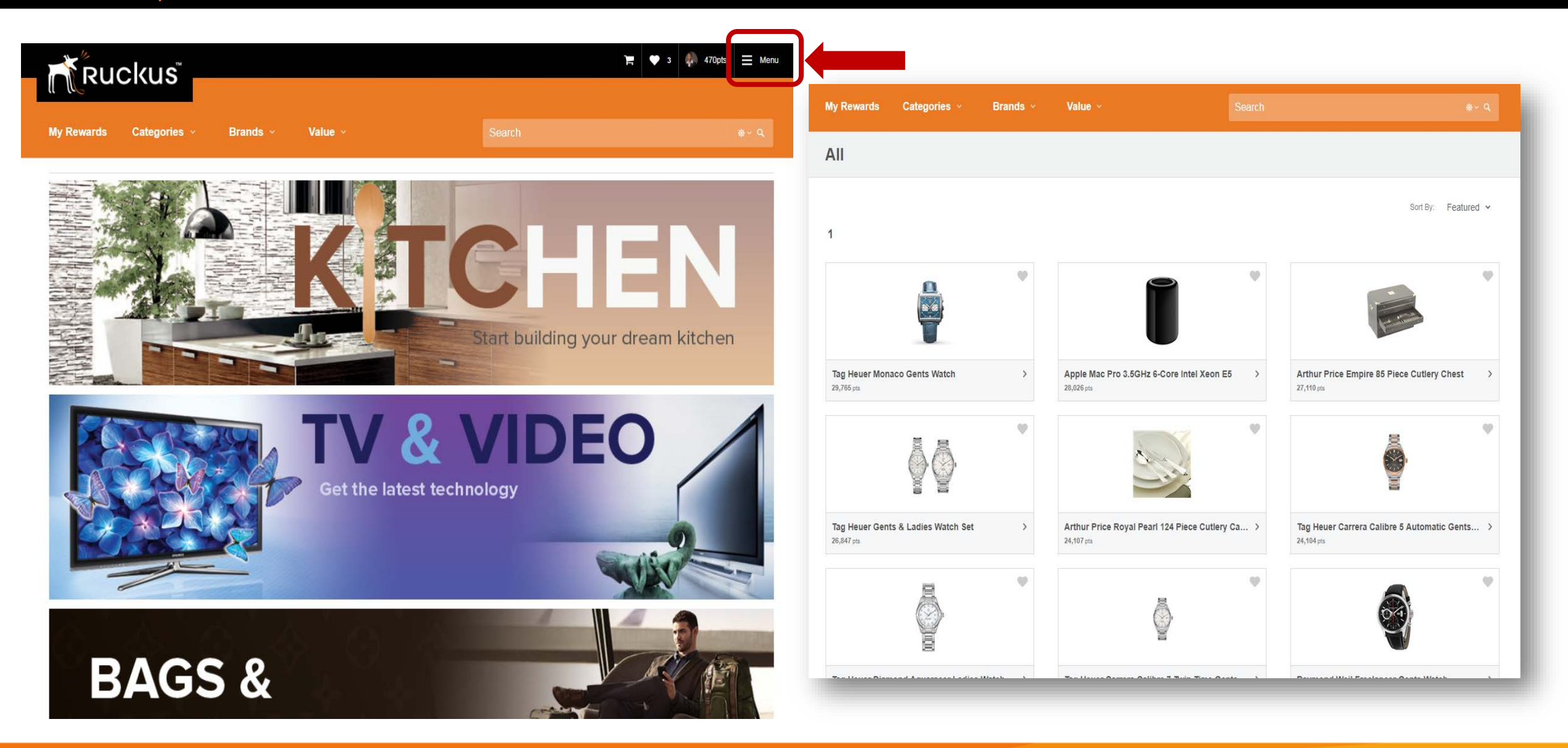

# For questions, please contact ruckuschannel@arris.com

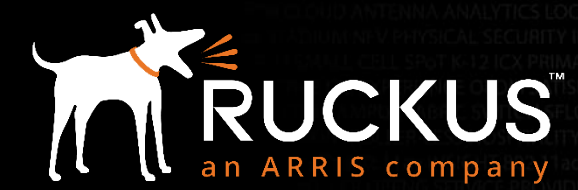